## **ESERCIZIO 1**

- 1. NEL TAB Corsi: AGGIUNGI LE SEGUENTI ETICHETTE ALLE COLONNE Codice, Nome, Partizione, Semestre, Docente, Ore, CFU, In Orario (*Punteggio: 0.2*)
- 2. NEL TAB Corsi: MODIFICA IL COLORE DI SFONDO DELLA PRIMA COLONNA (Punteggio: 0.2)
- 3. NEL TAB Corsi: CREA UN BORDO SIA INTERNO CHE ESTERNO ATTORNO ALLE PRIME 20 RIGHE (*Punteggio: 0.2*)
- 4. NEL TAB Corsi: BLOCCA LA PRIMA RIGA (Punteggio: 0.2)
- 5. NEL TAB Corsi: FARE IN MODO CHE IL VALORE INSERITO NELLA COLONNA Codice SIA UNIVOCO (*Punteggio: 1*)
- 6. NEL TAB Corsi: FARE IN MODO CHE LA COLONNA Semestre POSSA CONTENERE SOLO 1 O 2 (*Punteggio: 0.34*)
- 7. NEL TAB Corsi: FARE IN MODO CHE LA COLONNA Ore POSSA CONTENERE SOLO NUMERI INTERI MAGGIORI O UGUALI A 0 (*Punteggio: 0.33*)
- 8. NEL TAB Corsi: FARE IN MODO CHE LA COLONNA CFU POSSA CONTENERE SOLO NUMERI INTERI MAGGIORI DI 0 (*Punteggio: 0.33*)
- 9. NEL TAB Corsi: ALLA RIGA 21 UNIRE LE PRIME 5 CELLE E AGGIUNGERE IN GRASSETTO L'ETICHETTA Totale Ore, ALLA RIGA 22 UNIRE LE PRIME 5 CELLE E AGGIUNGERE IN GRASSETTO L'ETICHETTA Totale Ore Semestre 1, ALLA RIGA 23 UNIRE LE PRIME 5 CELLE E AGGIUNGERE IN GRASSETTO L'ETICHETTA Totale Ore Semestre 2 (*Punteggio: 0.2*)
- 10. NEL TAB Corsi: NELLA CELLA F21 DEVE APPARIRE LA SOMMA DELLE ORE DI TUTTI I CORSI (Punteggio: 0.25)
- 11. NEL TAB Corsi: NELLA CELLA F22 DEVE APPARIRE LA SOMMA DELLE ORE DEI CORSI CHE SI TENGONO AL PRIMO SEMESTRE (*Punteggio: 0.5*)
- 12. NEL TAB Corsi: NELLA CELLA F23 DEVE APPARIRE LA DIFFERENZA TRA IL NUMERO DELLE ORE TOTALI E QUELLE DEL SEMESTRE 1 (*Punteggio: 0.25*)
- 13. NEL TAB Orario: NEL PRIMO RIGO DI OGNI CELLA DELL'ORARIO (RIGA 2, 4, 6, 8, 10), FARE IN MODO CHE L'UTENTE POSSA SOLO SCEGLIERE UN Codice TRA QUELLI INSERITI NELLA COLONNA Codice DEL TAB Corsi (*Punteggio: 0.5*)
- 14. NEL TAB Orario: NEL SECONDO RIGO DI OGNI CELLA DELL'ORARIO (RIGA 3, 5, 7, 9, 11), FAR COMPARIRE IL Nome DEL CORSO CORRISPONDENTE AL Codice SCELTO AL RIGO PRECEDENTE (EVITARE CHE COMPAIONO MESSAGGI DI ERRORE) (*Punteggio: 1.5*)
- 15. NEL TAB Corsi: INSERIRE NELLA COLONNA INOrario IL NUMERO DELLE OCCORRENZE DEL Codice DEL CORSO NEL TAB Orario (FARE IN MODO CHE UN VALORE APPAIA IN QUESTA COLONNA SOLO SE LA CELLA CORRISPONDENTE NELLA COLONNA Ore NON E' VUOTA) (*Punteggio: 1*)
- 16. NEL TAB Corsi: OGNI RIGA DEVE DIVENTARE GIALLA QUANDO IL CONTENUTO DELLA COLONNA Ore E' DIVERSO DAL CONTENUTO DELLA COLONNA inOrario (*Punteggio: 1.5*)
- 17. CREA UN NUOVO TAB Analisi E CREA UNA TABELLA PIVOT CHE USI IL Nome DEL CORSO COME FILTRO, IL Codice COME ETICHETTA DI RIGA E VISUALIZZI LA SOMMA DELLE Ore (*Punteggio: 0.75*)
- 18. NEL TAB Analisi: CREARE UN GRAFICO A TORTA CHE VISUALIZZI PER OGNI CORSO IL NUMERO DI Ore CORRISPONDENTI. IL GRAFICO DEVE AVERE COME TITOLO "Distribuzione Ore", PRESENTARE LA LEGENDA IN BASSO. L'ETICHETTA DEL CORSO DEVE RIPORTARE SIA IL Codice CHE IL Nome DEL CORSO E NULL'ALTRO (*Punteggio: 0.75*)